# **Cancel an Application form**

- Steps
  - 1. Open the application you wish to cancel
  - 2. Click on the "Cancel" button
  - 3. Read the warning message and click on "Yes" to confirm cancellation
  - 4. The application is cancelled
- Related Articles

As of Call 2024, applicants can withdraw submitted applications which they do not want to be sent for assessment. This can be done by using the **Cancel** feature in the application form.

Only an application that has been submitted at least once can be cancelled.

An application can be cancelled by the applicant as long as the submission deadline has not been reached. Should you need to cancel a submitted application after the deadline, please contact your National Agency.

The cancellation feature is particularly useful in situations where the number of applications for a specific action type has been reached, in accordance with the capping rules which have been introduced in Call 2024.

It can also be used by applicants who wish to replace a submitted application with a more valuable one.

An application can be cancelled even if the form has been submitted and reopened. All previous submissions will then also be withdrawn, and the application remains visible in My applications in read-only mode and no further changes are allowed.

| ① Important |                                                            |
|-------------|------------------------------------------------------------|
|             | A cancelled application cannot be reopened or resubmitted. |
|             |                                                            |

### Steps

#### 1. Open the application you wish to cancel

In My applications, find and open the desired application. The application must have the status Submitted or Draft - Reopened.

Click on the application title to open it.

| My Applications •                     |            |                                                                                                    |         |                    | 🕹 Exp | port |
|---------------------------------------|------------|----------------------------------------------------------------------------------------------------|---------|--------------------|-------|------|
| Search and filter <                   |            | Search results                                                                                                    |         | <b>?</b> Customise |       |      |
|                                       |            | T Reffis found                                                                                                    | Sort By | ÷ (                | ļ     | t    |
| FIELDS                                | $\bigcirc$ | Selected criteria: All programmes 2 2024 3 All Rounds 3 KA155-YOU 3 SUBMITTED 3                                                     |         | ::                 | =     | C    |
| STATES                                |            |                                                                                                    |         | _                  |       |      |
|                                       |            | Form ID : KA155-YOU 3009E1B                                                                                                    |         |                    |       |      |
| Submitted                             |            | Applicant : Test-org.ES.01 (E10000188 - Spain) 24 days left 1                                                                       | NITTED  | Actio              | ns i  |      |
| DRAFT                                 |            | Title : C24 R1 KA155-YOU CP01<br>Programme : Erasmust - Call : 2024 Round 1 - Action type : DiscoverEU inclusion action (KA155-YOU) | mitted  | L                  |       |      |
| Not submitted                         |            |                                                                                                    |         |                    |       |      |
| Reopened                              |            |                                                                                                    |         |                    |       |      |
| Reopened by NA (only submiss allowed) | ion        | Items per page: 10 - 1 - 1 of 1                                                                                                    | <       | < >                | · >   | 4    |
| Reopened by NA (editable)             |            |                                                                                                    |         |                    |       |      |

### 2. Click on the "Cancel" button

Locate and click on the Cancel button at the top of the screen. Its position depends on the status of the form, as shown in the two illustrations below.

Cancel button in a submitted application:

| European Stripe Commission   Erasmus+ and European Stripe cancel your application, the National Agency will not consider it for                                                                                   | selection Anne Peeters 🕡 💷            |
|----------------------------------------------------------------------------------------------------|---------------------------------------|
| Application form 😧                                                                                                    | n 🕒 PDF 📮 Download Form Translations  |
| Form ID: KA155-YOU-3CD39E1B<br>Title : C24 R1 KA155-YOU CP01<br>Applicant : Test-org.ES.01 (E10000188 - ES)<br>Programme : Erasmus+ - Call : 2024 Round 1 - Action type : DiscoverEU inclusion action (KA155-YOU) | 24 days left 1 SUBMITTED Submitted    |
| ancel button in a reopened application:                                                                                                    |                                       |
| Application form 🚱                                                                                                    | el 🕒 PDF 📮 Download Form Translations |
| Form ID: KA155-YOU-3CD39E1B<br>Title : C24 R1 KA155-YOU CP01<br>Applicant : Test-org.E5.01 (E10000188 - ES)<br>Programme : Erasmus+ - Call : 2024 Round 1 - Action type : DiscoverEU inclusion action (KA155-YOU) | 24 days left REOPENED Reopened        |

### 3. Read the warning message and click on "Yes" to confirm cancellation

A pop-window is displayed, informing you that the cancellation is irreversible.

Click on  $\boldsymbol{Yes}$  if you wish to confirm the cancellation.

| Cancel | ancel Application                                                                                                    |                                         |  |  |  |
|--------|----------------------------------------------------------------------------------------------------|-----------------------------------------|--|--|--|
|        | Are you sure you want to cancel this application?<br>If you cancel your application, the National Agency will not consider it for selection. If you cancel your application it will be perm | cation it will be permanently canceled. |  |  |  |
|        |                                                                                                    | No Yes                                  |  |  |  |
|        |                                                                                                    |                                         |  |  |  |

### () Important

A cancelled application cannot be reopened or resubmitted.

#### 4. The application is cancelled

The status of the application has now changed to Cancelled. It cannot be reopened or resubmitted.

In My applications, you can find it by ticking the Cancelled checkbox in the Search and filter panel. The application status under My Applications is Unsubmitted-Cancelled.

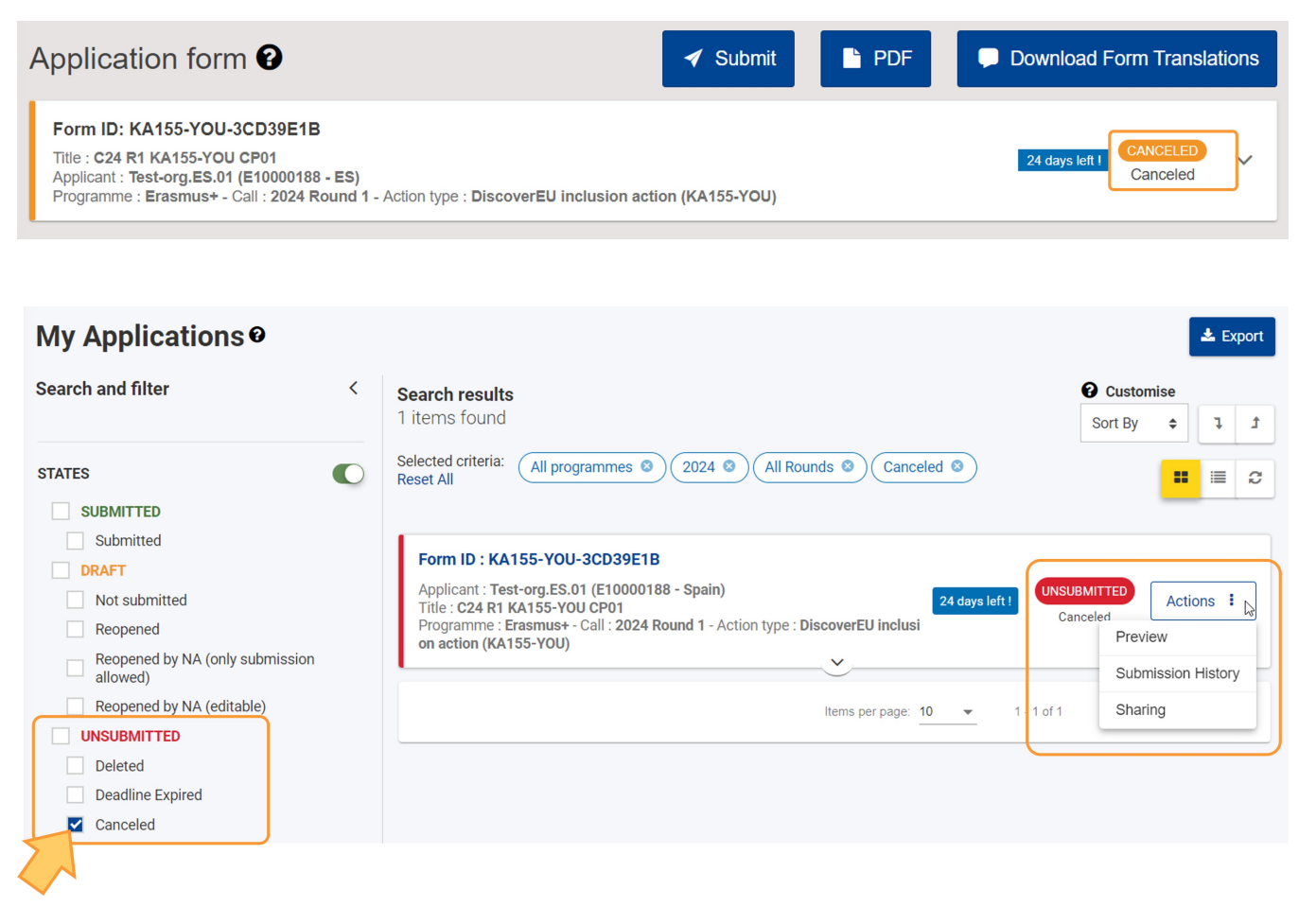

## **Related Articles**

- Add organisations to an application
  Annexes in applications

- Annexes in applications
  Apply for grant or accreditation
  Associated Persons in applications
  Checklist in applications
  Context in application form as a PDF file
  How to complete the application form
  My Applications
  My Contacts
  Opportunities
  Participating Organisations in applications
  Sharing an application form
  Submission History in applications
  Submitting an application form